# 会員検索システム設置に伴う開示情報の設定について

公益社団法人 日本不動産鑑定士協会連合会

このシステムは、一般の方や企業者の方が、鑑定評価の依頼等のため、検索条件を付して不動産鑑定士・不動産鑑定業者を探すことができるものです。

また、会員相互間の連絡等の用途に資するため、「会員検索システム」を併せて設置して おります。

つきましては、<u>個人及び業者情報の開示について設定とご確認をお願いいたします。</u>

設置内容

### 一般向け検索システム

- ✓ 一般の方が利用する"不動産鑑定士/不動産鑑定業者"情報検索です。
- ✔ 誰でも検索ができ、条件に応じた情報が開示されます。

### 会員向け検索システム

- ✓ 会員情報の相互検索機能です。
- ✔ 会員専用ページに入れる方に限り、情報が開示されます。

【ご注意】

# 一般ページの検索システム上において情報を公開するには、<u>現在のシステム上の公開</u>の有無に関わらず再設定を行う必要があります(不動産鑑定士/不動産鑑定業者共通)。

 「パスワード」を変更されたい場合は、会員専用ページの左下から2番目「会員登録 情報・研修履歴」を選択し、「1.パスワード再設定」にて手続きしていただけます。 なお、新パスワードが反映されるまで1時間ほどお時間を頂戴しますので、ご不便を おかけしますが、ご理解のほどよろしくお願いいたします。

【お問い合わせ】:業務課

FAX 番号:03 - 3436 - 6450

E-mail : gyoumuka@fudousan-kanteishi.or.jp

1. 会員専用トップページの左下にある「会員登録情報・研修履歴」を選んで ください。

|                                      | 新田に通知                    |            | ○ 国際建築        |           |
|--------------------------------------|--------------------------|------------|---------------|-----------|
|                                      | 皇安週知                     | • REA-NET  | 0 国際情報        | 0 */      |
| 研究報告                                 | 。  重要情                   | 转          |               |           |
| 理事会·委員会情報                            | •                        | .1L ) / 🗝  |               | o         |
| 届出様式ダウンロード                           | 2015年4<br>● <u>平成27年</u> | サンノ        |               | 討している方へのお |
| 鑑定のひろば                               | 0                        |            |               |           |
| 会員専用JAREA onlin<br>インターネット<br>ショッピング | e<br>•                   |            |               |           |
| 不動産鑑定業賠償責任<br>保険のご案内・<br>お申し込み       | É O                      |            |               |           |
| 例規集                                  | 0                        |            |               |           |
| メルマガ登録                               | • 1お知ら                   | 5 <b>せ</b> |               |           |
| 会員登録情報・研修履                           | ≝ • • = <u>-</u> ス       |            | <b>0</b> イベント |           |
| 会員検索 (会員専用)                          | 0                        | <u> </u>   |               | c         |
|                                      | 2015年7月                  | 29日 NEW    |               |           |

## 2.「個人データ変更」(業者会員の場合は「業者データ変更」)を選びます。

| 会員登録情報・研修履歴                           |
|---------------------------------------|
| <-=== <b>%</b> >                      |
| 処理を選択してください                           |
| <u>1:パスワード再設定</u><br><u>2:個人データ変更</u> |
| 3:受講研修および取得単位数の確認                     |

## 3. 各種項目について、「公開」「非公開」の設定をします

\$8-52-BR \*

第155期 \*

群公開**\*** 

# 51/68 \*

公開 \*

公開 \*

公開 \*

公開・

個人データの公開について

 ・一般向け情報公開は、ホームページの「不動産量定士をさがす」に公開するデータの設定を行います。
 「公開」を選択した場合は、会員以外の方に情報が公開されます。
 (所属している業者が情報を非公開にしていると業者情報にリングされません)
 ・会員向け情報公開は、会員専用ページに図れる方しか問覧できません。)
 (会員専用ページに入れる方しか問覧できません。) 設定を行います ◆全ての項目を「非公開」にしたい場合には、右の設定を「全部非公開」にしてください。 [ご注意]下の設定が「公開」になっていても、右の設定を「全部非公開」にすると、全ての項目が「非公開」となります。 所属している変都が会員機能検索に機相を公開していても、あなたのデータは表示されません。 (右の設定を「全部非公用」にした場合、下欄の設定は不要です。) 一般向け
 会員向け
 (公共事業一般検索用法)
 (公員内側電影覧用法) ((11) 匹名 (%) (胜) (全角) (名) (全角) 英字(度) #公開 \* 男王 生年月日 a [ n B 非公開 • (市内) 非公開 \* 上記メールアドレスにメールマガジンを配信する しはい まいいえ **と記以外のメールアドレスに記録を希望する(携帯不可** (半角) 個人ホームページ・プログURL (半角) 非公開 \* 非公開 • (全角) -1 (半角数字) →選択・▼ (市区都島名を入力し、「市区都島」を選択) 100 #122M \* (建物名・部屋番号) (「-」 (ハイフン) を含め半角15文字以内) 非公開 \* 非公用 • (「-」 (ハイフン) を含め半角15文字以内)

(半角数字)

ttp://nin-fukan/member/kojin\_edit01.php

86

·般向けを公開にすると、不特定多数からの検索結果に情報が掲載されます。

(建物名·部級番号)

勤務先\*

勤務先 \*

-**瀧沢・・**(都道約県名を選択)

〒「

FAX

合用請求先

CONTRACTOR.

会員向けを公開にすると、会員のみが利用できる検索結果に情報が掲載されます。

→選択・・ (市区都島名を入力し、「市区都島」を選択)

(「-」 (ハイフン) を含め半角15文字以内)

(「-」 (ハイフン) を含め半角15文字以内)

送信 リセット

- ・業者会員の場合は、業者会員用のユーザ名・パスワードで入って同様に設定を行って ください。
- ・個人会員用のユーザ名・パスワードで入ると、業者会員の設定画面が表示されません。

## 4. 設定を確認し、「送信」ボタンを押します

「送信」ボタンを押して、設定を更新します。

・設定した内容の変更等は、上記手順で随時行う事が出来ます。

【検索画面サンプル】

「会員検索システム」では、「不動産鑑定士の検索」・「不動産鑑定業者の検索」・「受講した 研修から検索」から検索できます。

「不動産鑑定士」・「不動産鑑定業者」検索では、氏名や住所、業者名などから条件に一致する データを検索し、検索結果を表示します。

| 会員検索(会員専用)                                                                                                    |                                                                                                    |
|----------------------------------------------------------------------------------------------------|----------------------------------------------------------------------------------------------------|
| 会員検索には、3つのモードがあります。<br>1、各種条件(キーワード)を指定して、 <u>個人会員を検索</u><br>2、各種条件(キーワード)を指定して、 <u>第名会員を検索</u><br>3、不動産進定協会が主催している研 <u>体を受講し、単位を取得した個人・席者会員を検索</u><br>(目的の研修を特定した例に受講者を検索します)                                                                                                    |                                                                                                    |
| 不動産鑑定まの検索         不動産鑑定素者の検索         安講した研修から検索           検索したいキーワードの項目に文字を入力して下さい。         氏名         (注)         (二)         入力例: 鑑定 太郎           氏名         (注)         (公)         入力例: 鑑定 太郎         日本市大会         一           販売大品          (公)         入力例: かんてい たろう         助務先指任地         智道原葉 マレキ           販売大車証書号           120+ <td>会員検索 (会員専用)<br/>総集には、3つのモードがあります。<br/>各種条件 (キーワード) を指定して、<u>営会員を検索</u><br/>各種条件 (キーワード) を指定して、<u>営会員を検索</u><br/>不動産業定義会が主催している研<u>展を受講し、単位を取得した個人・資素会員を検索</u><br/>別の研修を特定した後に空調者を検索します)<br/>こ上の検索<br/>- 」 Formalicを支きしたし、この</td>                                                                                                    | 会員検索 (会員専用)<br>総集には、3つのモードがあります。<br>各種条件 (キーワード) を指定して、 <u>営会員を検索</u><br>各種条件 (キーワード) を指定して、 <u>営会員を検索</u><br>不動産業定義会が主催している研 <u>展を受講し、単位を取得した個人・資素会員を検索</u><br>別の研修を特定した後に空調者を検索します)<br>こ上の検索<br>- 」 Formalicを支きしたし、この |
| 64至15月20日<br>会社名<br>会社名志み<br>会社所在地<br>会社電話番号<br>会社FAX番号                                                                                                    | - ブードの場合に及手を入力してFさい。<br>入力例:日本不動意識定<br>入力例:に体んふどうさんかんてい<br>都派院賞 ~                                                                                                    |
| 会員検索 (会員専用)                                                                                                    | ● ● ● ● ● ● ● ● ● ● ● ● ● ● ● ● ● ● ●                                                                                                    |
| 会員検索には、3つのモードがあります。  1. 各種条件(キーワード)を指定して、 <u>個人会員を検索</u> 2. 各種条件(キーワード)を指定して、 <u>業者会員を検索</u> 3. 不動電塩定協会が主催している <u>研修を受講し、単位を取得した個人・業者会員を検索</u> (目的の研修を特定した後に受講者を検索します) <b>不動産産業での協奏</b> 日本不動電鑑定性の協奏  日本不動電鑑定性の協奏  日本不動電  日本不動電鑑定性の協奏  日本不動電鑑定性の協奏  日本不動電鑑定性の協奏  日本不動電鑑定性の  日本不動電鑑定性の  日本不動電鑑定性の  日本不動電鑑定性の  日本不動電鑑定性の  日本不動電鑑定性の  日本正体の  日本不動電鑑定性の  日本不動電  日本不動電鑑定性の  日本不動電鑑定性の  日本不動電鑑定性の  日本不動電  日本不動電  日本不動電鑑定性の  日本不動電  日本不動電  日本不動電  日本不動電  日本不動電  日本不動電  日本不動電  日本不動電  日本不動電  日本不動電  日本不動電  日本不動電  日本不動電  日本の  日本の  日本の  日本の  日本の  日本の  日本の  日本 | ←<br>「受講した研修から検索」では、                                                                                                    |
| <b>キーワードリスト</b><br>延務化<br>DDCF法<br>御市計画<br>□環境(土境汚染等)<br>□版地・林地<br>□広ちづくり・都市再生<br>□広ちづくり・都市再生                                                                                                    | <ul> <li>・研修会受講者検索</li> <li>・開催年月</li> <li>・研修会名</li> </ul>                                                                                                    |
| 企業評価     取益現元     時価評価(採損会計)       一不動産<物定評価の専門知識等                                                                                                    | の条件から検索ができます。                                                                                                    |
| 開催年月: [2014 ] 年[7 ] 月 ~ [2015 ] 年[7 ] 月<br>研旋名検索: [<br>藤漸 [[25:5]]                                                                                                    | 以 上                                                                                                    |